A step-by-step walk through of how to use the SDR-Console V3 **Remote Server facility** for popular SDR radios (Rev 2 - Updated Feb 13<sup>th</sup> 2018)

# The instructions are on http://www.sdr-radio.com/Software/Version3/Server and this guide is to help you visualise what to do, screen by screen

# First install the latest version of SDR-Console V3 Beta\*:

http://www.sdr-radio.com/Software/Version3/

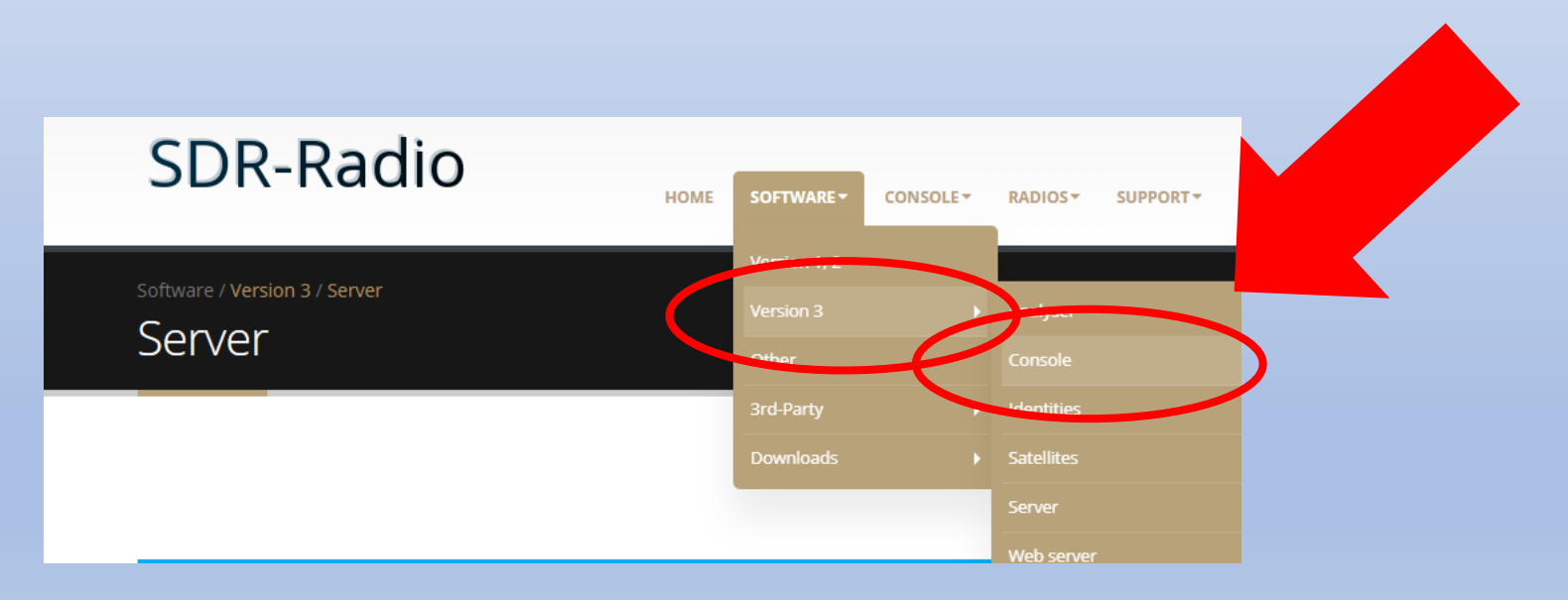

\*Make sure it is Version 3118 or newer

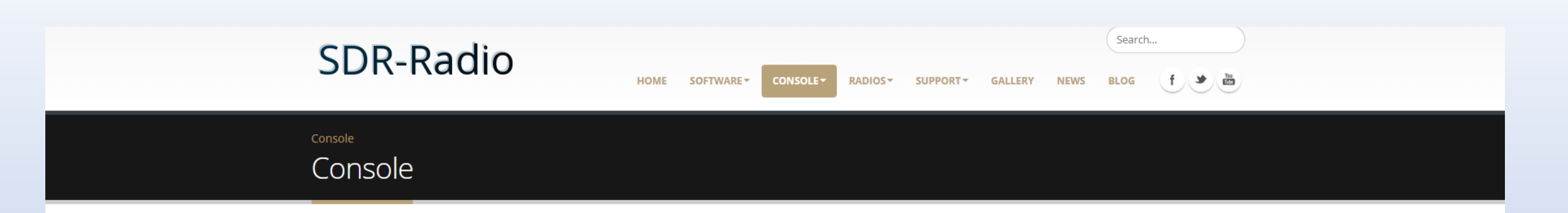

∢

 $(\mathcal{D})$ 

- 1 RF Spectrum Analyzer Made in Germany / up to 20GHz Handheld, USB, Remote & 19" Analyzers LF & RF / 1Hz to 20GHz / -170dBm DANL aaronia.com/rf-analyzers
- 2 Advertise with Google With £75 AdWords Voucher. Find more customers with AdWords.Start advertising on Google today, adwords.google.com

## Version 3 Console

The console is the main program in the SDR-radio.com family and the focus of current development. It is designed to be easy to use with all options available on the ribbon bar and user configuration via the program options.

#### Donate

Donate

This software is financed by donations, if you like it then please consider a donation.

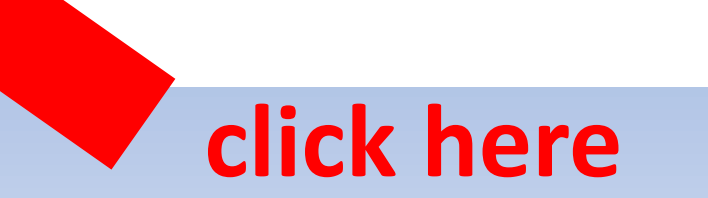

**Donations welcome!** 

## Scroll to the bottom

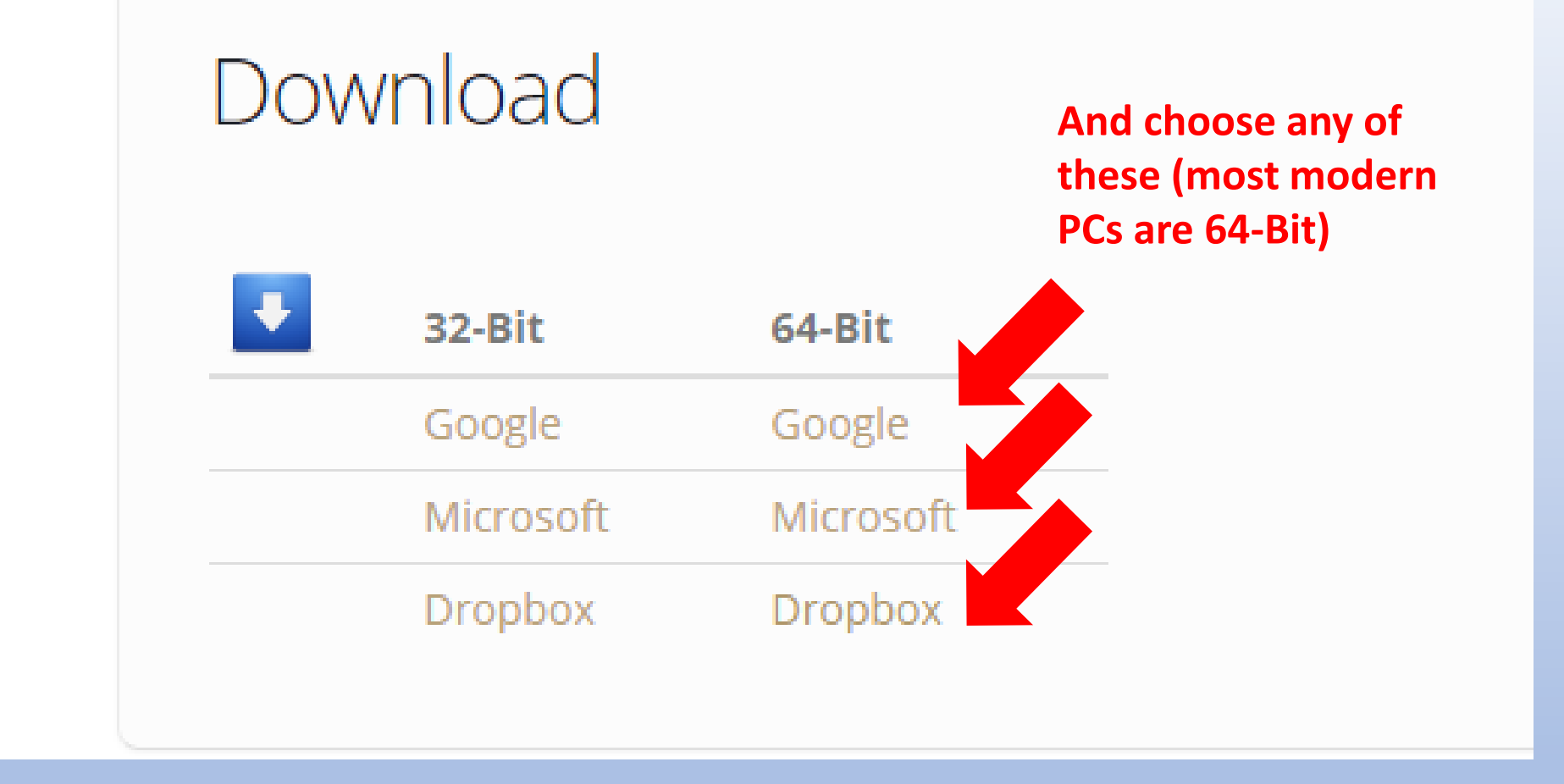

The software will download and you choose "Run" and follow the prompts to get the latest SDR Console V3 beta installed on your PC

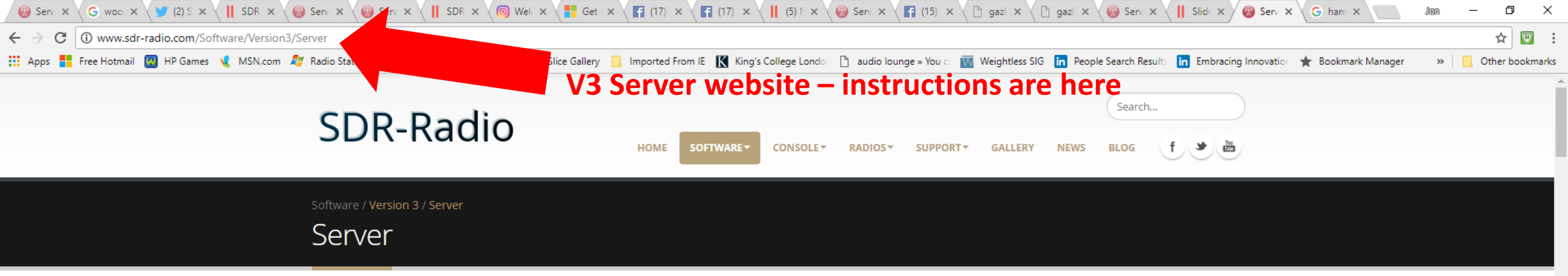

Are you interested in advertising online?

Google AdWords

Y

0

M

Р 🖺

P

×∃

## Introduction

The SDR Server supports one or more SDR radios located at a remote location, the internet is used to connect the SDR Console to the server. Use the Server Manager (below) to configure and start the server (runs as a Windows service).

The server does not require a high-end computer - tests have successfuly concluded on a 32-bit Windows 7 laptop with a 2GHz Core2Duo processor, the CPU load typically less than 2%.

The recommended minimum bandwidth is 2 MBps (two megabits), more is better as it allows a higher sample rate between the server and the console.

#### Transmit

Transmit support using the V3 server is *not* currently planned.

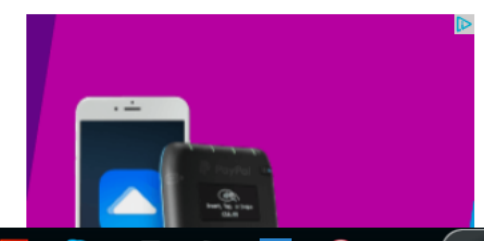

15:51

11/02/2018

📌 \land 💽 😻 🖮 🏪 🕼 ENG

#### Data Format

[[]]

Ļ

# Launch SDR Console V3

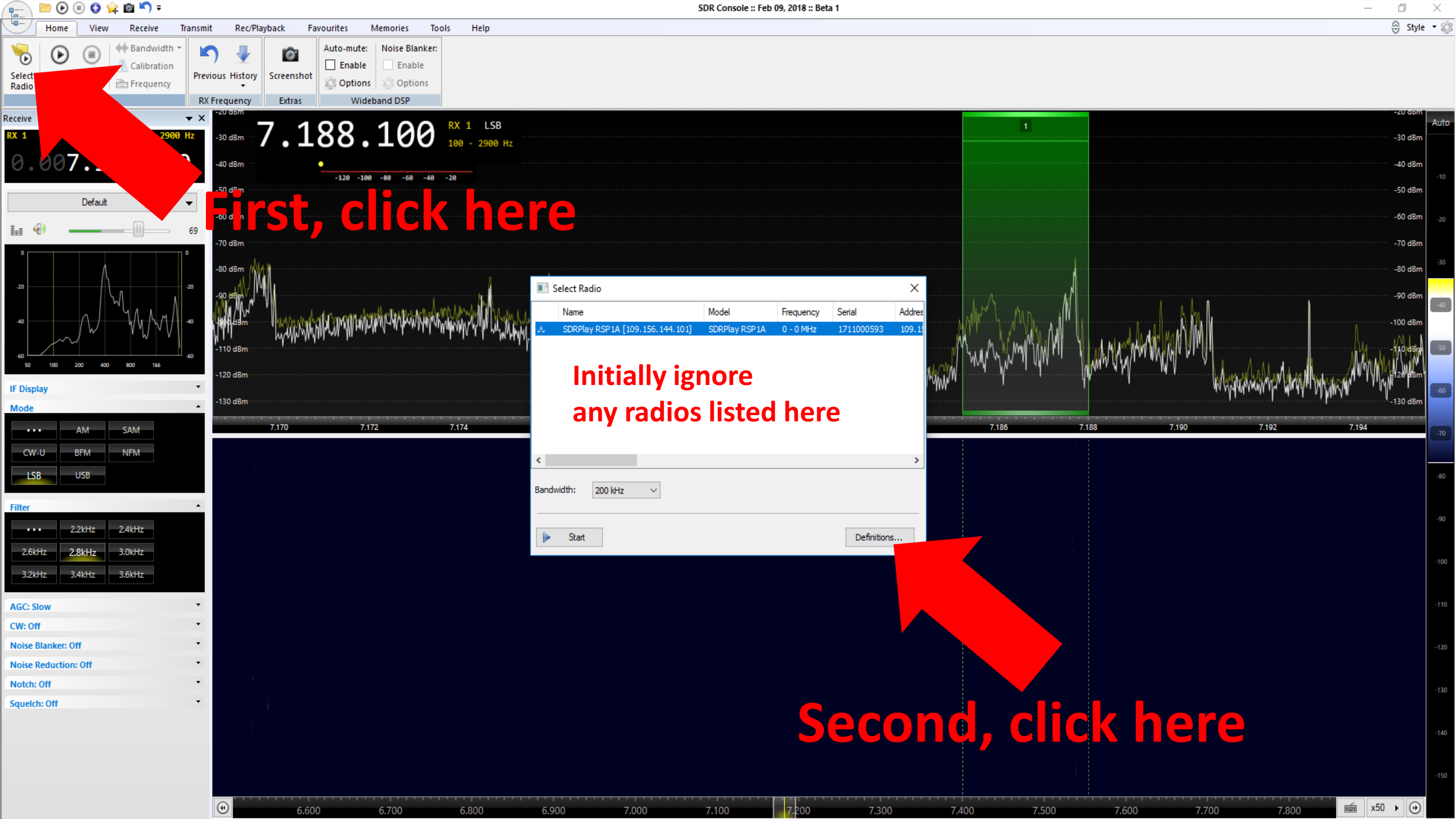

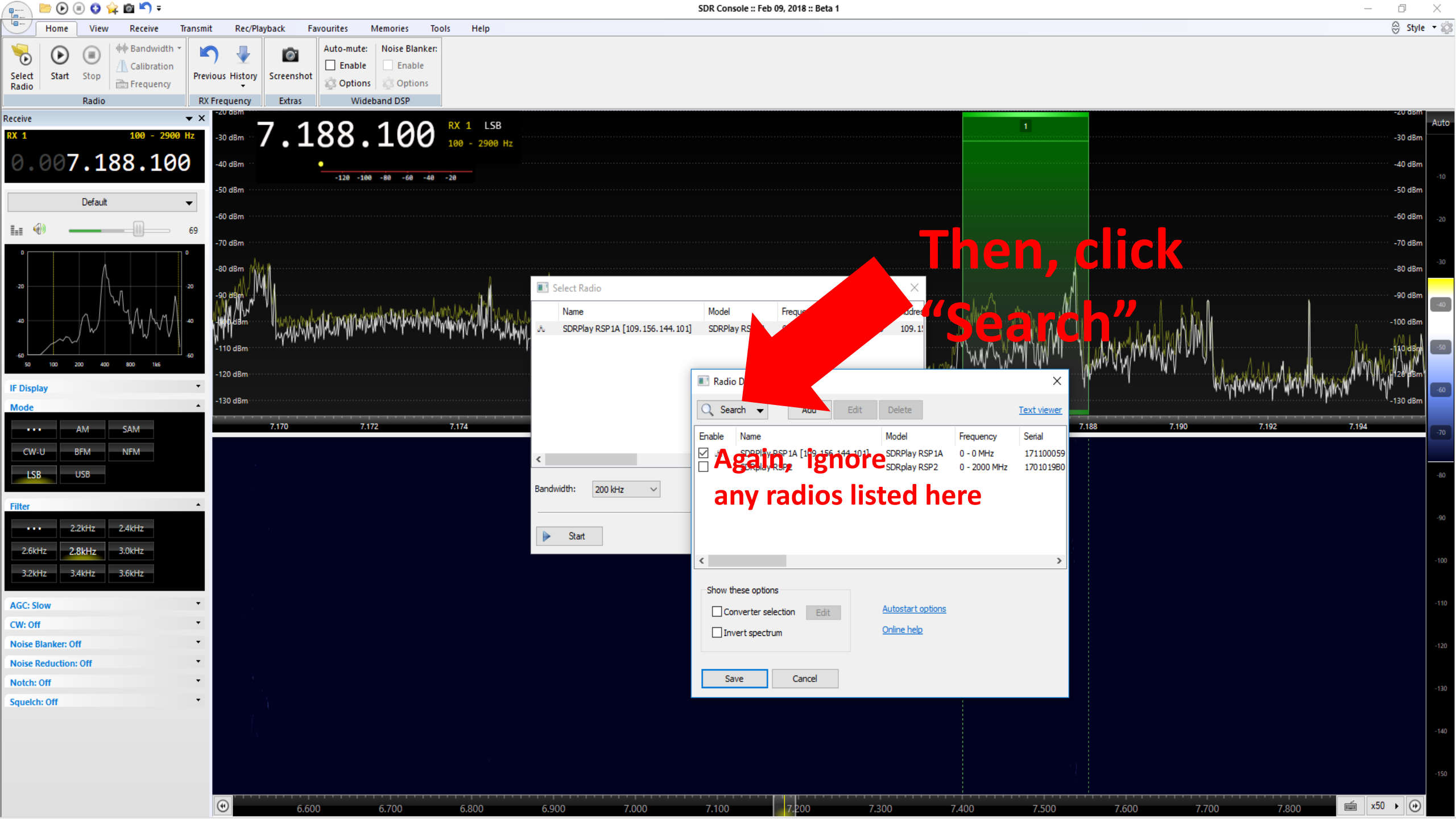

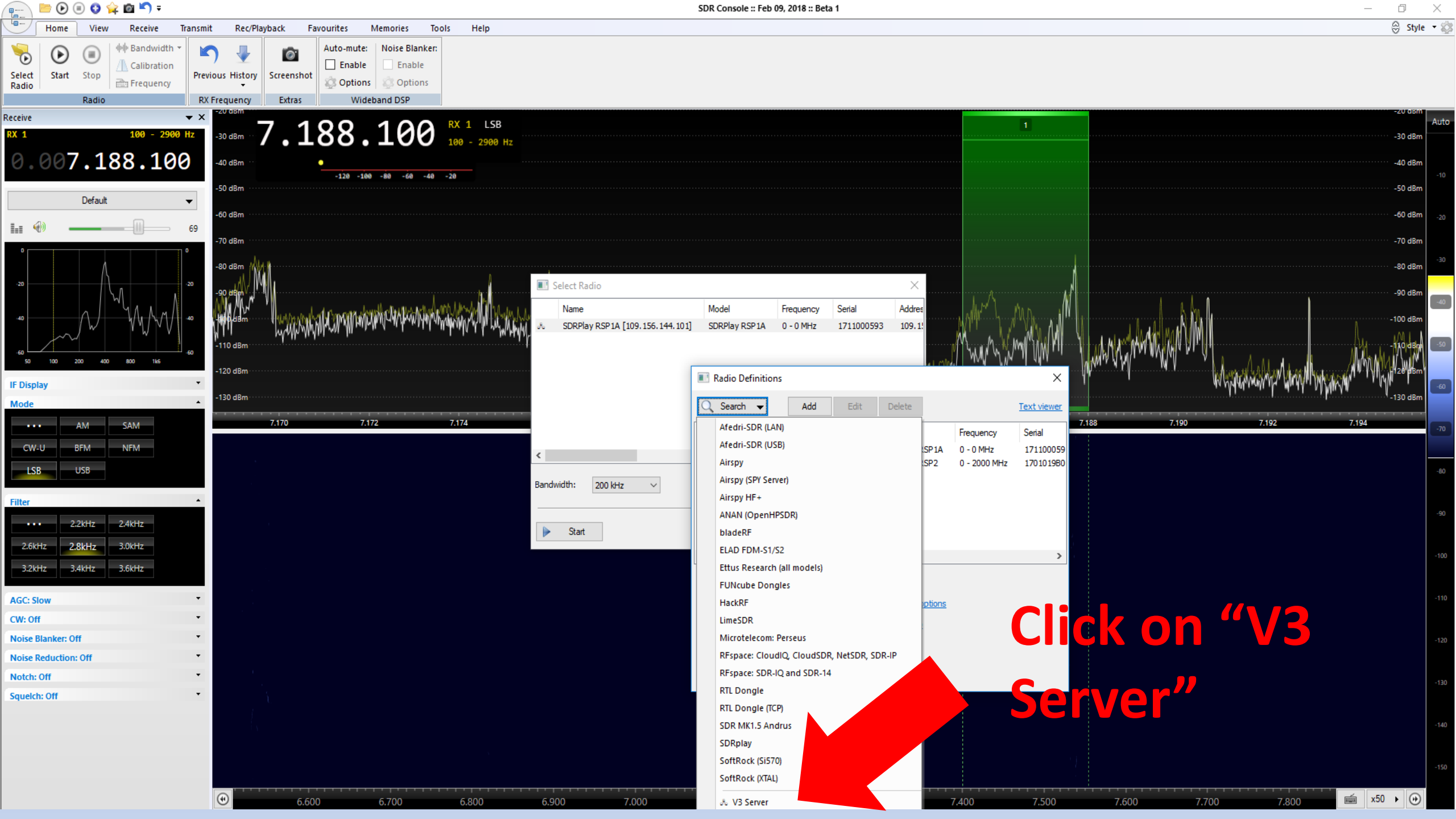

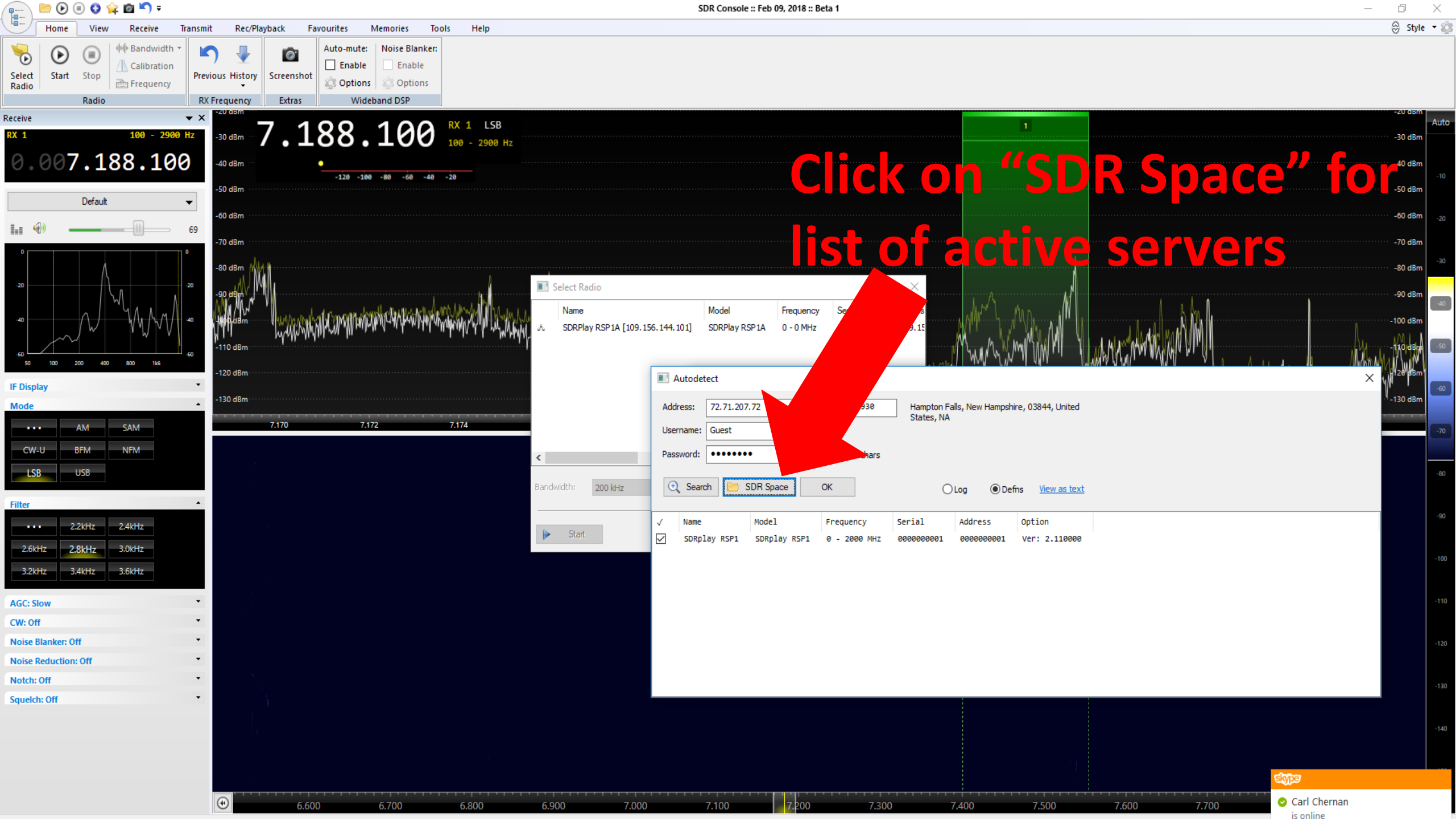

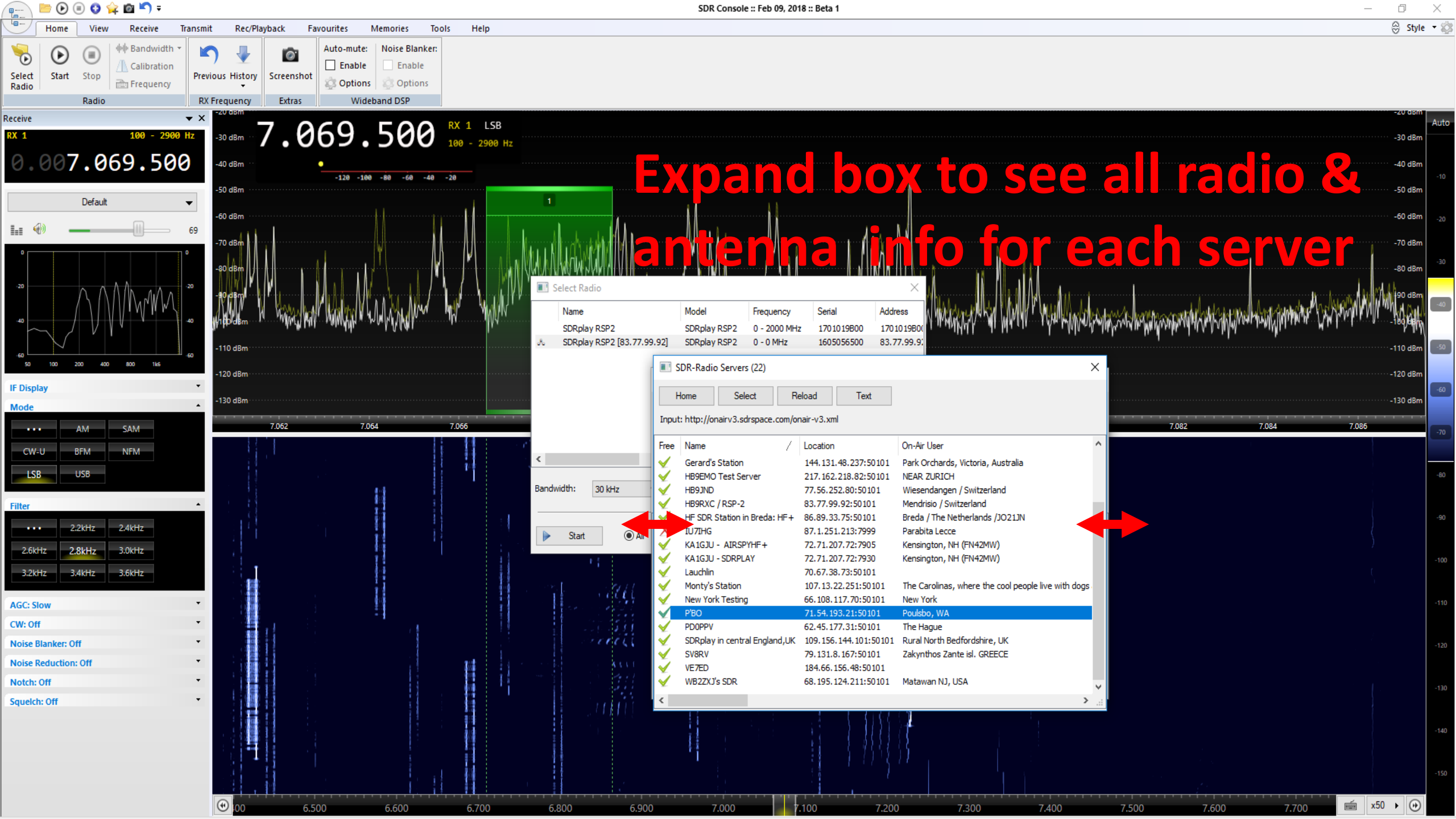

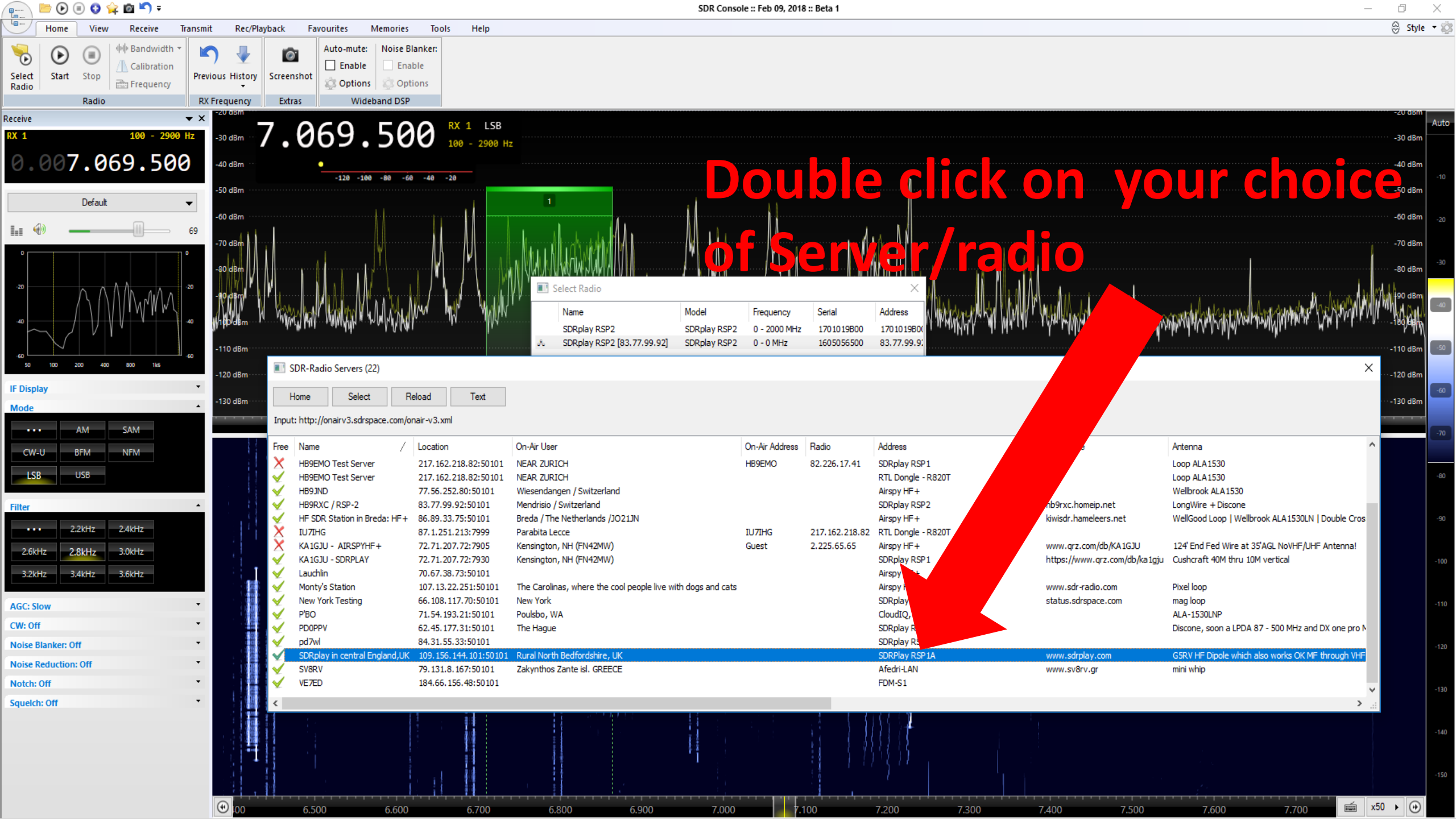

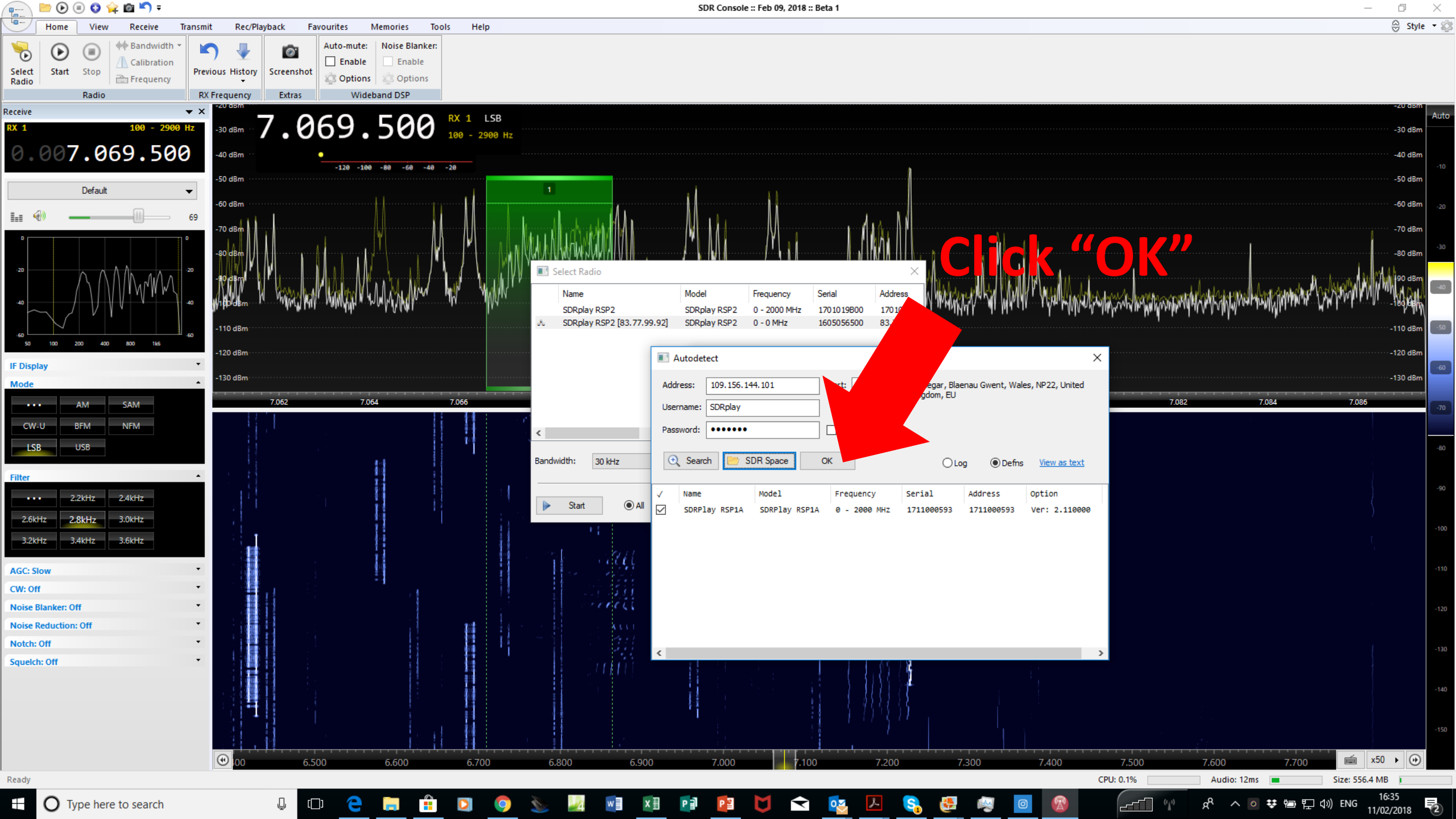

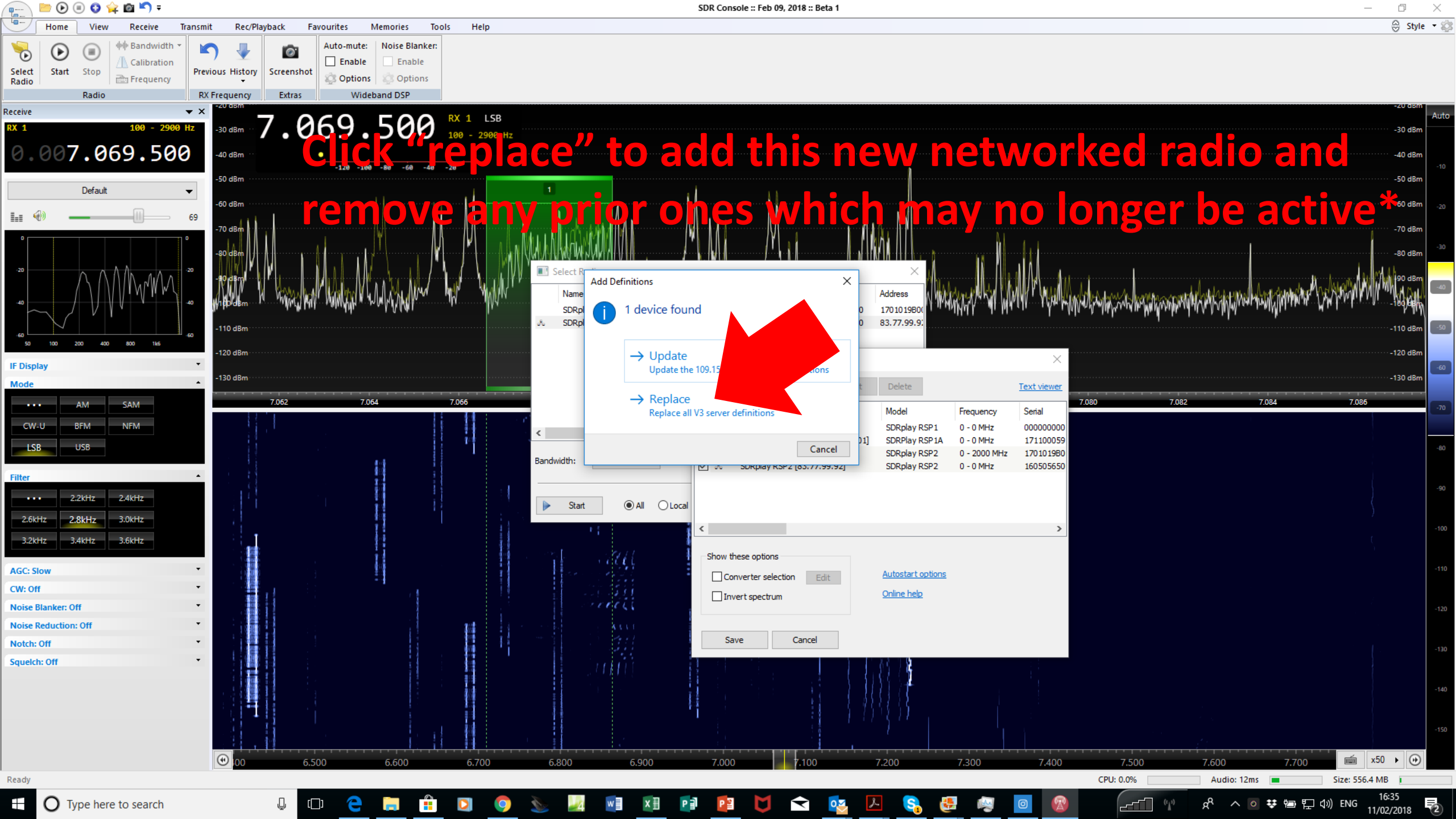

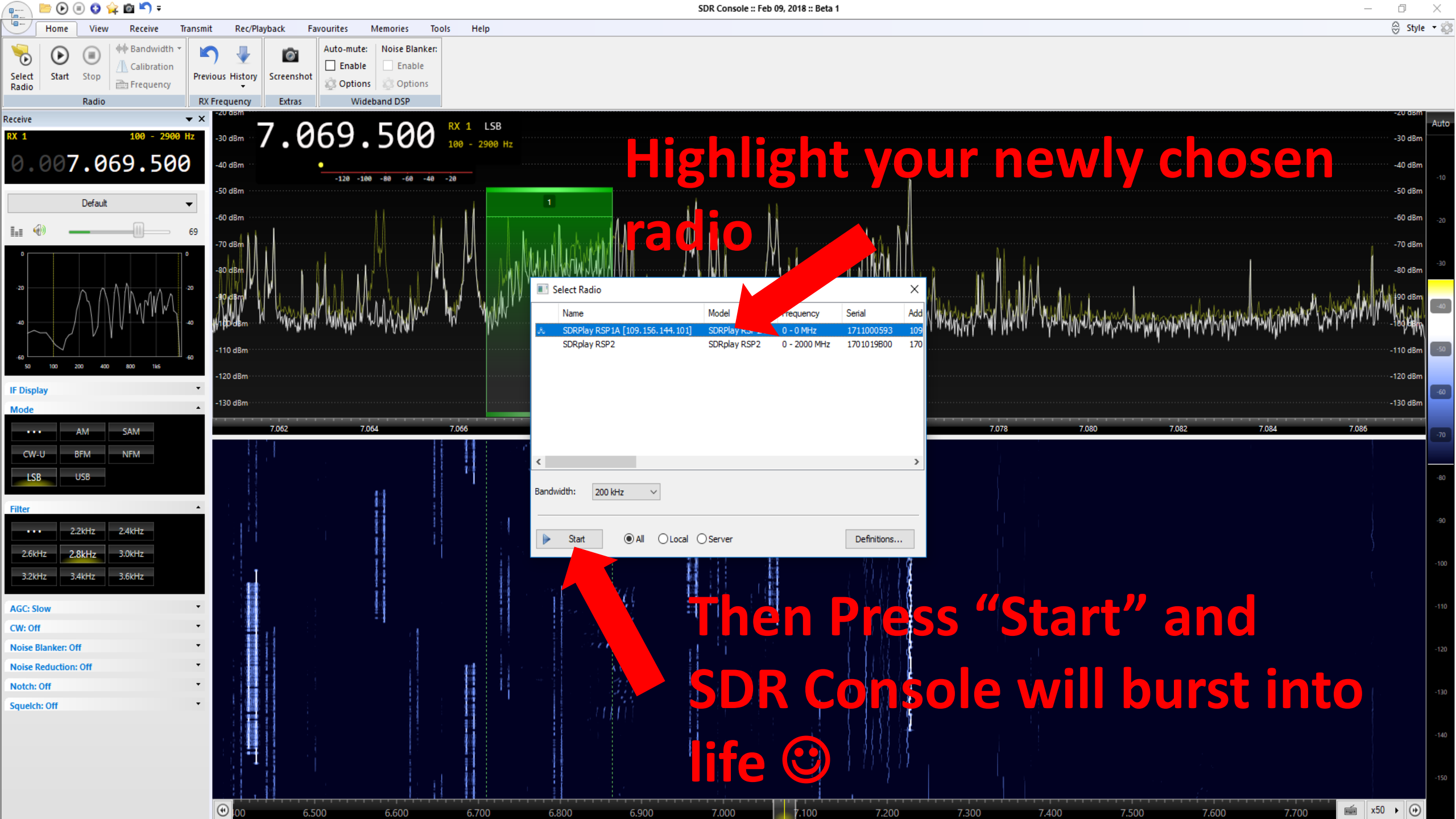

And now, if you want to add your own Radio on for others to use...

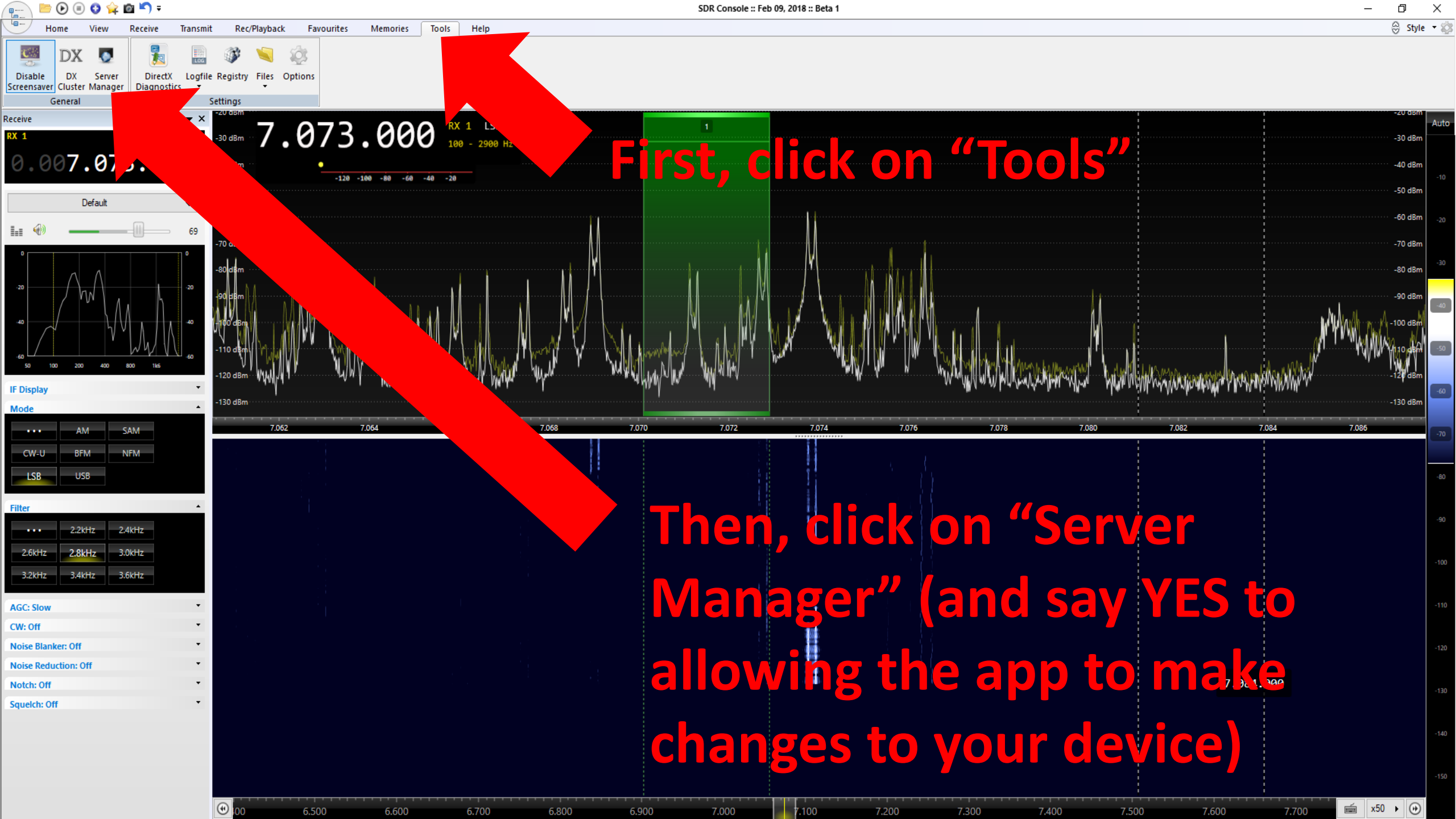

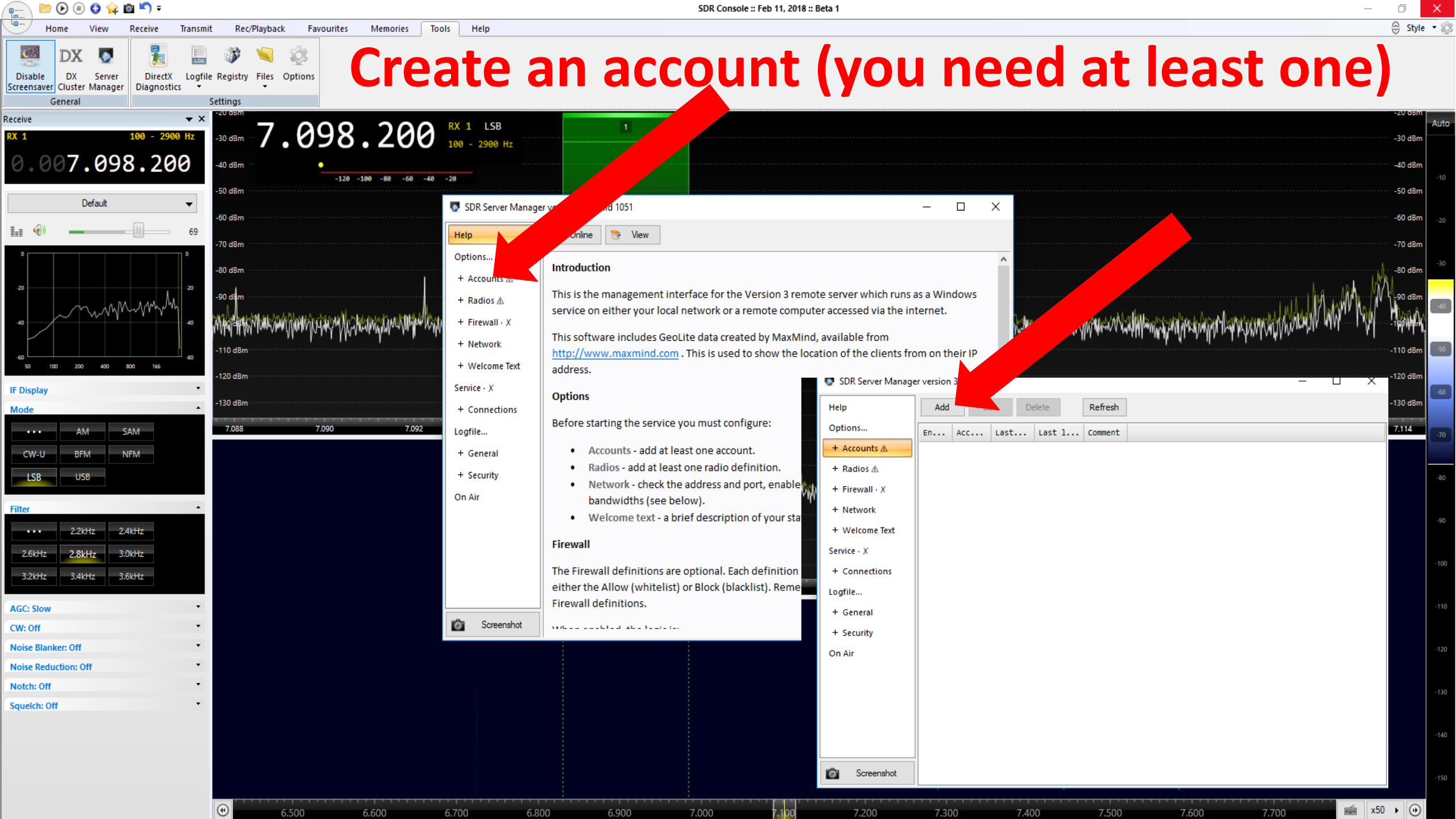

| SDR Server Manage                                                                                                    | er version 3.0 build 1051                                                                                                    | - 🗆 X                                                                        |
|----------------------------------------------------------------------------------------------------|----------------------------------------------------------------------------------------------------|------------------------------------------------------------------------------|
| Help<br>Options<br>+ Accounts ▲                                                                                                    | Add     Edit     Delete     Refresh       Acc     Last     Last 1     Comment                                                                                                    |                                                                              |
| <ul> <li>+ Radios ▲</li> <li>+ Firewall · X</li> <li>+ Network</li> <li>+ Welcome Text</li> <li>Service · X</li> <li>+ Connections</li> <li>Logfile</li> <li>+ General</li> <li>+ Security</li> <li>On Air</li> </ul> | Account     Username:   public   Password:   public   Show chars   Very Weak     Comment:   this is my public account     Maximum connection time:   1 hour   Interval between     OK     Cancel | Fill in your first<br>accounts with o<br>For public use, a<br>one minute loc |
| © Screenshot                                                                                                    | Don't                                                                                                    | forget to press "(                                                           |

Fill in your first account (you can several accounts with different access controls) For public use, an hour is a sensible limit with a one minute lockout to let others in!

# First select "Radios": we're going to add your particular SDR to make it available

| SDR Se alanager                                                                                                    | version 3.0 build 1051                                                                                       | — C | x c |                                                                                                    |  |  |  |  |  |
|----------------------------------------------------------------------------------------------------|----------------------------------------------------------------------------------------------------|-----|-----|----------------------------------------------------------------------------------------------------|--|--|--|--|--|
| Help<br>Options<br>+ Accor<br>+ Radios A<br>+ Firewall · X<br>+ Network<br>+ Welcome Text<br>Service · X<br>+ Connections<br>Logfile | Definitions<br>Name odel Frequency Serial Address Option<br>Then select "Definitions"<br>To get this screen: |     |     | Radio Definitions ×<br>Search Add Edit Delete Text viewer<br>Enable Model Frequency Serial Address Option DI<br>Then select "Search"<br>to get the list of supported radiac: |  |  |  |  |  |
| + General<br>+ Security<br>On Air                                                                                                    |                                                                                                    |     |     | Save Cancel                                                                                                    |  |  |  |  |  |

## Make sure your radio is now connected to your PC via USB (worth checking it out as a local receiver beforehand to make sure no driver issues or antenna connection problems etc...)

| SDR Server Manage | er version 3 | .0 build 1051                              | $ \square$ $\times$                             |
|-------------------|--------------|--------------------------------------------|-------------------------------------------------|
| Help              | Definitio    | ins                                        |                                                 |
| Options           | Name         | Madal Epoquancy Capial Addrace Antion      |                                                 |
| + Accounts · 1    |              | Radio Definitions                          | ×                                               |
| + Radios 🛦        |              | Q Search → Add Edit Delete                 | Text viewer                                     |
| + Firewall · X    |              | Afedri-SDR (LAN)                           | ion DII                                         |
| + Network         |              | Afedri-SDR (USB)                           |                                                 |
| + Welcome Text    |              | Airspy                                     |                                                 |
| Service · X       |              | Airspy HF+                                 |                                                 |
| + Connections     |              | ANAN (OpenHPSDR)                           |                                                 |
| Logfile           |              | FLAD FDM-S1/S2                             |                                                 |
| + Caparal         |              | Ettus Research (all models)                |                                                 |
| + General         |              | FUNcube Dongles                            |                                                 |
| + Security        |              | HackRF                                     |                                                 |
| On Air            |              | LimeSDR                                    |                                                 |
|                   |              | Microtelecom: Perseus                      |                                                 |
|                   |              | RFspace: CloudIQ, CloudSDR, NetSDR, SDR-IP | Then choose your radio from the supported list. |
|                   |              | RFspace: SDR-IQ and SDR-14                 | In this example we're using an SDRplay RSP2     |
|                   |              | RTL Dongle                                 | in this example we're doing ar obripidy for E   |
|                   |              | RTL Dongle (TCP)                           |                                                 |
| Screenshot        |              | SDR MK1.5 Andrus                           |                                                 |
|                   |              | SoftBack (Si52)                            |                                                 |
|                   |              | SoftRock (XTAL)                            |                                                 |

# Your SDR should appear "found", so click on "Add"

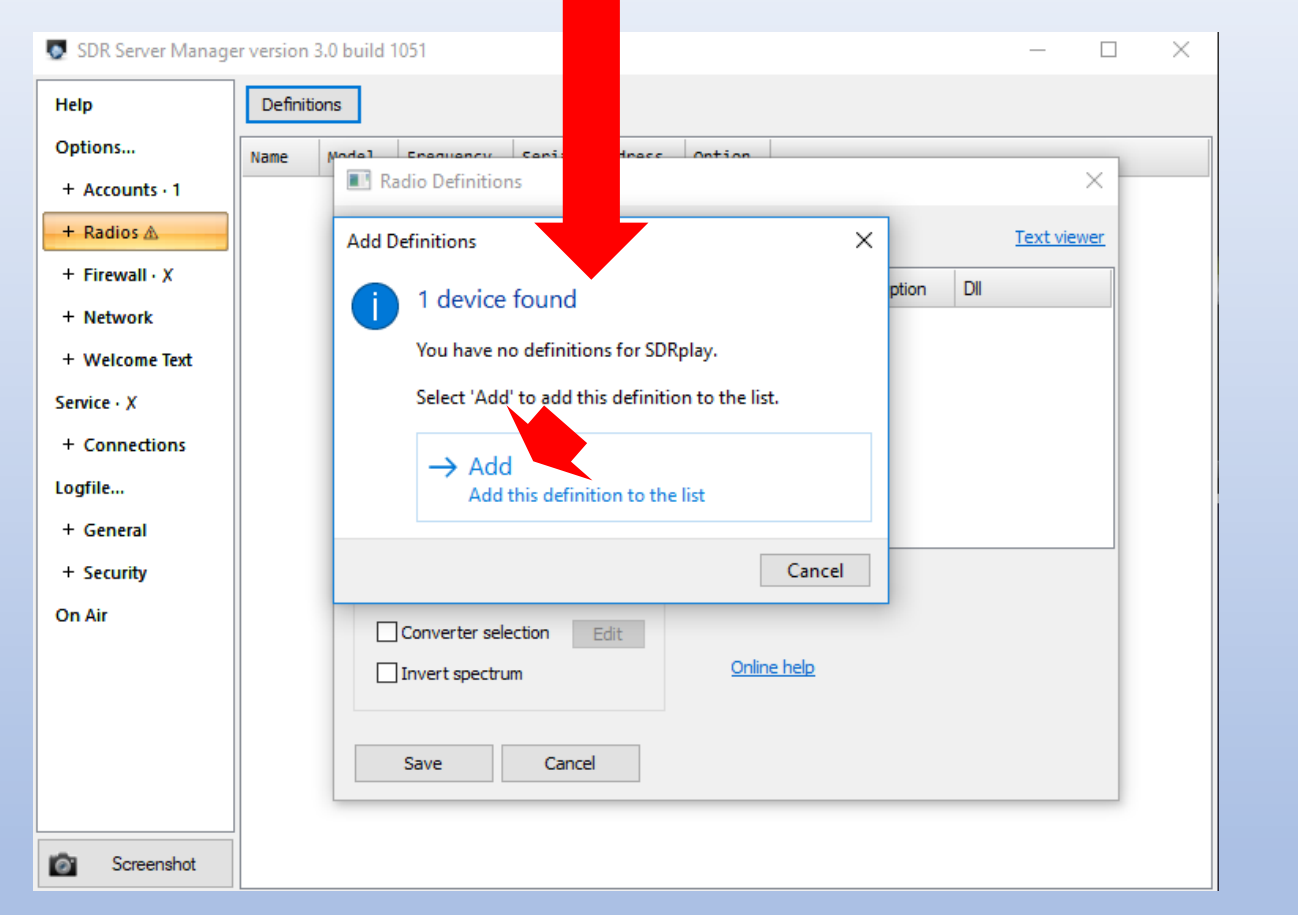

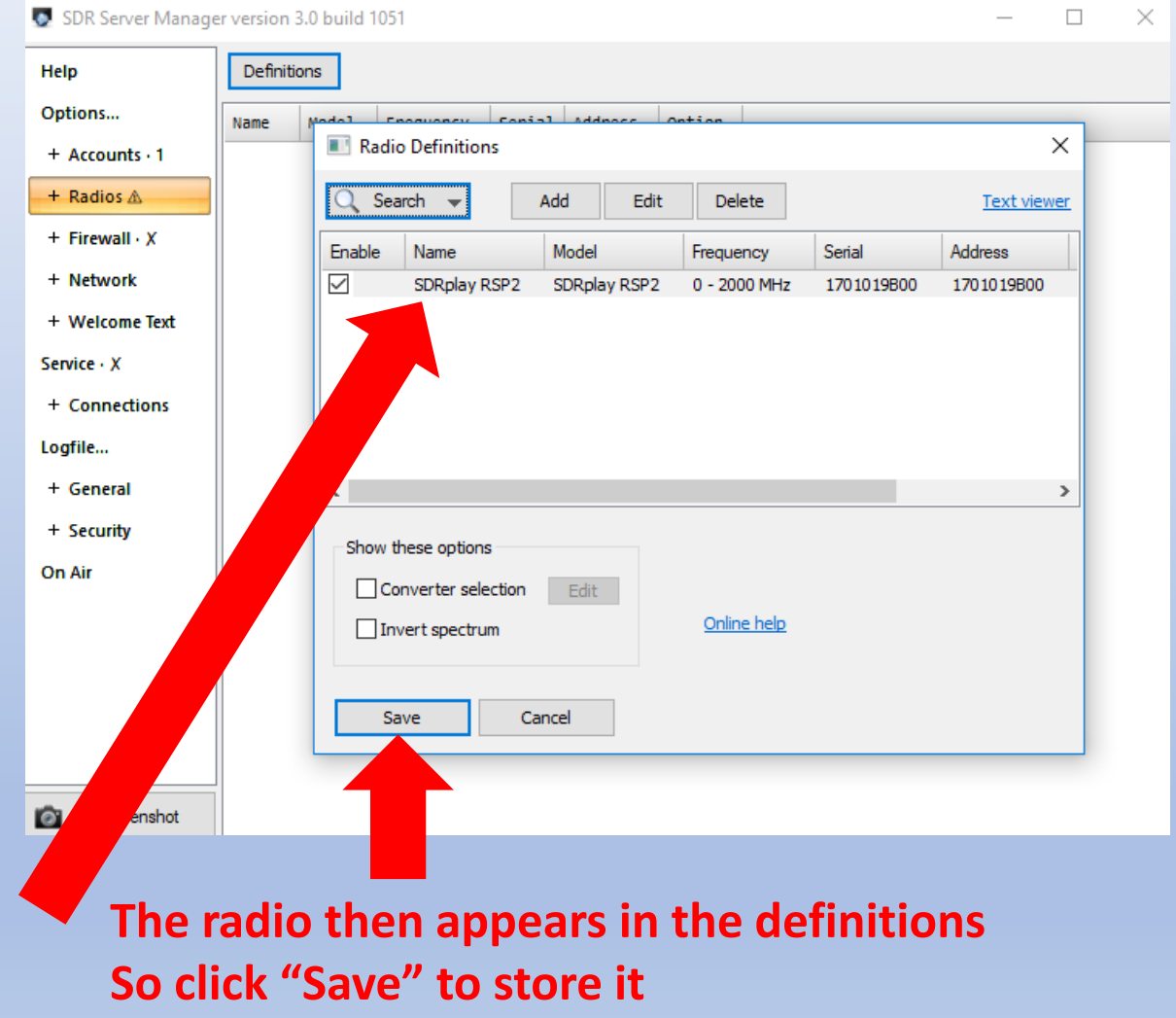

## Keep the default Firewall "Allow" setting

👿 SDR Server Manager version 3.0 build 1051

Add Delete

Address Location

Help

Options...

+ Accounts - 1

+ Radios ▲ + Firewall · X

+ Network + Welcome Text Service · X

+ Connections

Logfile...

+ General

+ Security

Screenshot

On Air

■ Allow Setting
But you winneed to allow port for PC you are going
■ Allow Ollock

But you will need to open up your broadband router to allow port forwarding to Port 50101 for the specific PC you are going to use as a server:

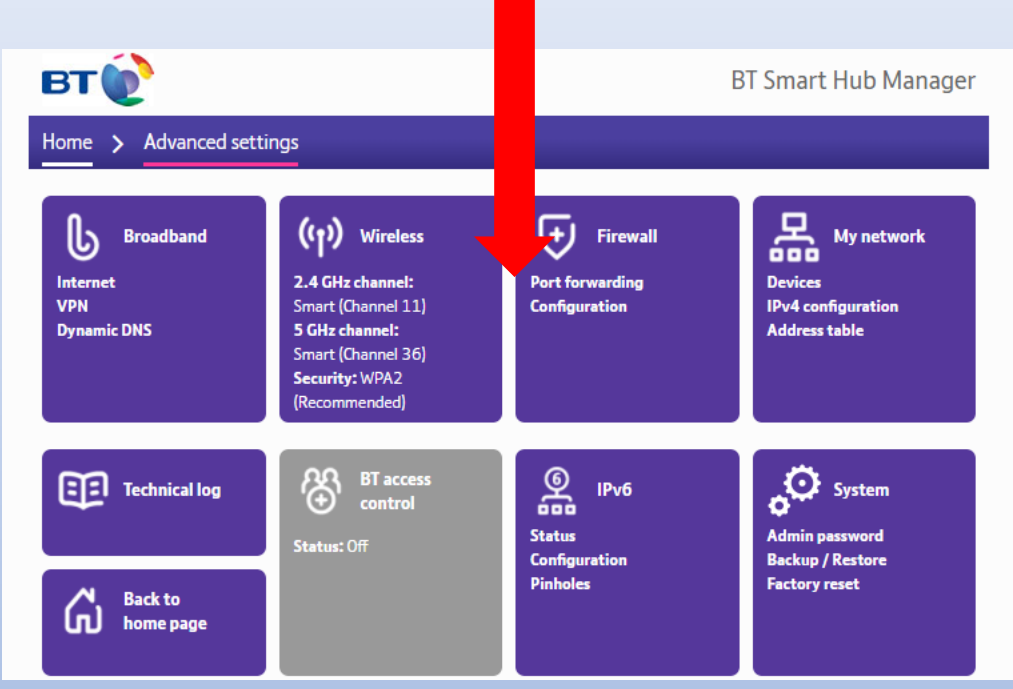

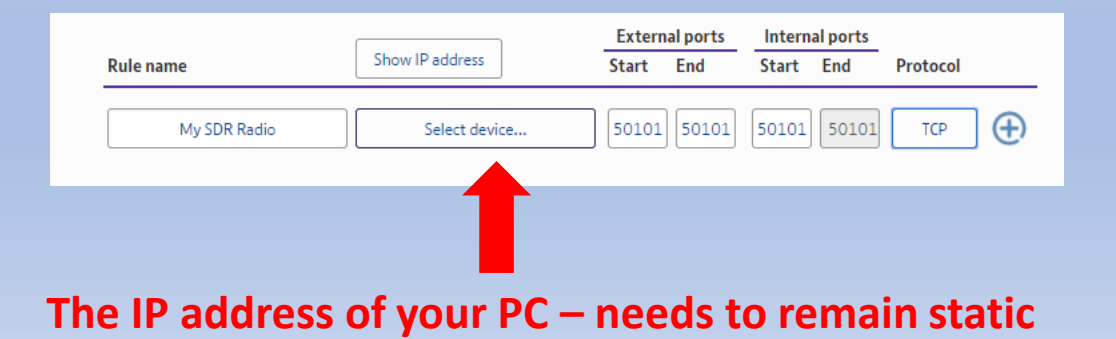

## Keep the default Network settings to start with – this gives up to 200kHz spectrum visibility

| 💀 SDR Server Manage | er version 3.0 build 1051 - C ×                                            |   |
|---------------------|----------------------------------------------------------------------------|---|
| Help                | Incoming Connections (TCP/IP)                                              |   |
| Options             | Listen on: Any (recommended) Value cannot be changed while the             |   |
| + Accounts · 1      | Port: 50101 Default: 50101                                                 |   |
| + Radios 🛆          |                                                                            |   |
| + Firewall · X      | Windows Firewall Control Panel                                             |   |
| + Network           | Refresh Add Port Windows firewall is On, Port 50101 is NOT enabled         |   |
| + Welcome Text      |                                                                            |   |
| Service · X         | Bandwidth                                                                  |   |
| + Connections       | LAN: Compression Max bandwidth: 1,000 kHz $\checkmark$ ~ 34,000 Kbps (max) |   |
| Logfile             | WAN: 🗹 Compression Max bandwidth: 200 kHz 🗸 ~ 3,600 Kbps (max)             |   |
| + General           |                                                                            | _ |
| + Security          |                                                                            |   |
| On Air              |                                                                            |   |
|                     |                                                                            |   |
|                     |                                                                            |   |
|                     |                                                                            |   |
|                     |                                                                            |   |
|                     |                                                                            |   |
| Screenshot          |                                                                            |   |

If you can reliably have more than 3.4MB/s up and down, then you can allow more bandwidth

## Now go to the "ON Air" tab and click the Enable Box

| 💆 SDR Server Manag | er version 3.0 build 1051         | - 0                                                               |
|--------------------|-----------------------------------|-------------------------------------------------------------------|
| Help               | 🔒 Home 🔲 Save 🗌 Enable Sta        | tion Name required                                                |
| Options            | On-Air Server (Upload)            |                                                                   |
| + Accounts · 1     | Address: status.sdrspace.com      | What is On-Air?                                                   |
| + Radios 🛦         | Port; 50199 Show                  | uploads On-Air support makes your V3                              |
| + Firewall · X     | Code: WelcomeV3 Defaults          | server visible on a public (or                                    |
| + Network          |                                   | private) website so other users                                   |
| + Welcome Text     | Default Server Account (Optional) | can connect with just a few                                       |
| ervice · X         | Username:                         | keystrokes. When enabled,                                         |
| + Connections      | Password:                         | updates are regularly sent to the<br>central server.              |
| ogfile             |                                   |                                                                   |
| + General          | Station Description               | For more information visit                                        |
| + Security         | Name;                             |                                                                   |
| n Air              | Lat/Lon: Locator ->               | On-Air Server                                                     |
|                    | Homepage;                         | The address and port of the<br>computer where the on-air central  |
|                    | Antenna:                          | server is running. You will need an                               |
|                    | Location:                         | upload code which is allocated                                    |
|                    | Comment;                          | administrator. For the current<br>address, port number and upload |

¥.

#### SDR Server Manager version 3.0 build 1051

| Help           | 😭 Home        | Rave Enable                                     |
|----------------|---------------|-------------------------------------------------|
| Options        | On-Air Serve  | r (Upload)                                      |
| + Accounts · 1 | Address:      | status.sdrspace.com                             |
| + Radios 🛦     | Port:         | 50199 Show uploads                              |
| + Firewall · X | Code:         | WelcomeV3 Defaults                              |
| + Network      |               |                                                 |
| + Welcome Text | Default Serve | er Account (Optional)                           |
| Service · X    | Username:     | SDRtest                                         |
| + Connections  | Password:     | SDRtest                                         |
| Logfile        | Station Descr | intion                                          |
| + General      | Name          | C44R0                                           |
| + Security     | Lat/ op:      |                                                 |
| On Air         | Laycon.       |                                                 |
|                | Homepage:     | www.sdrplay.com                                 |
|                | Antenna:      | Doublet                                         |
|                | Location:     | Central UK                                      |
|                | Comment:      | this is a short test - NO antenna - DO not use! |
|                |               |                                                 |
| Screenshot     |               | L                                               |

#### What is On-Air? On-Air support makes your V3 server visible on a public (or private) website so other users see the status of your server and can connect with just a few keystrokes. When enabled, updates are regularly sent to the central server.

\_

×

~

For more information visit <u>http://www.sdrspace.com</u>.

#### **On-Air Server**

The address and port of the computer where the on-air central server is running. You will need an upload code which is allocated either by the system administrator. For the current address, port number and upload code visit http://v3.sdrspace.com.

## Fill in a username and password others can use Together with Station description. The location will override what otherwise would be your internet point-of-presence.

The description information together with "Welcome Text" will be seen by others browsing the choice of radios on www.sdrspace.com/Version-3

## Go to the "Service" tab and click on Install

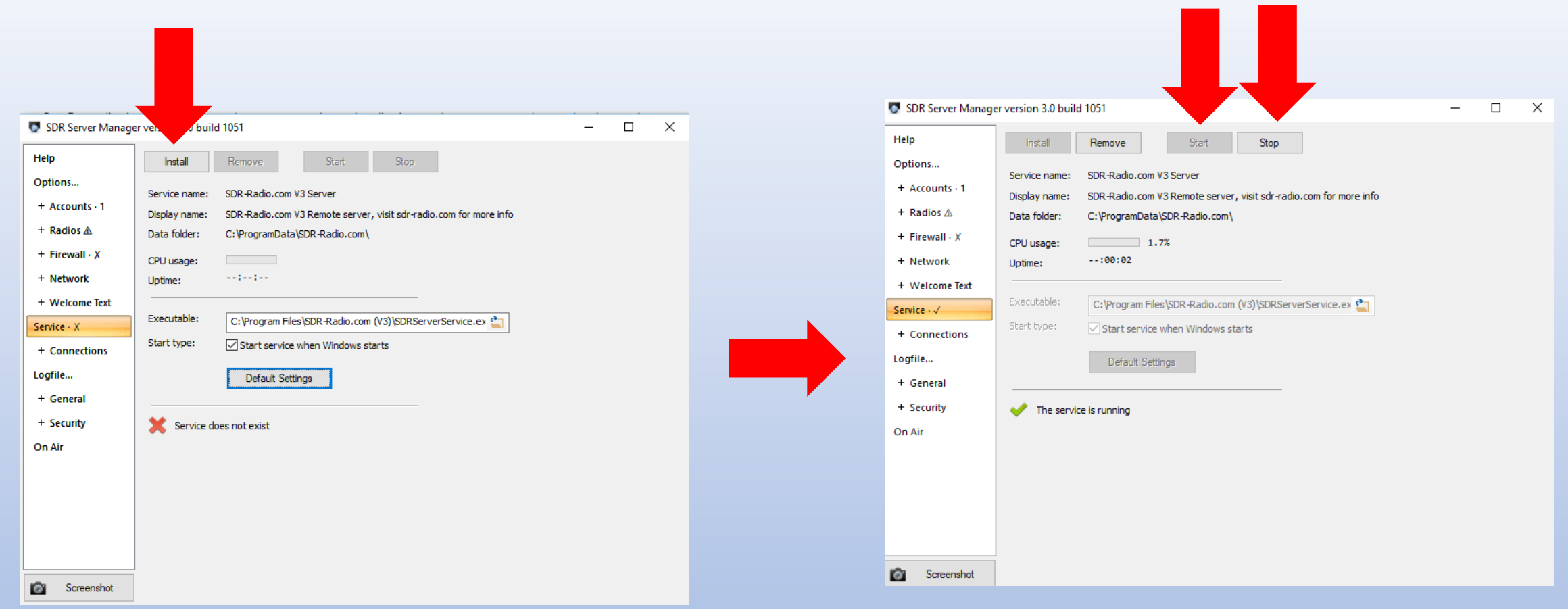

## From then on, you can Start and Stop the service from this panel

When someone connects to your radio, you will see a line appear in the "Connections" Tab. Connections will also appear in the right hand columns of the entry in the live updates on <u>www.sdrspace.com/Version-3</u>

SDR Space

#### SDR-RADIO.COM (f) 🎽 🛗

#### At 2/13/2018 4:15:13 PM the On-Air service uptime is 8 07:12:11. The most servers connected was 30, most users 8.

| Server (30)                     | Description                                                                                                    | #    | Radio                         | User (5) | Session | Location |
|---------------------------------|----------------------------------------------------------------------------------------------------|------|-------------------------------|----------|---------|----------|
| .VE7ED.<br>Canada               | Location is Sooke BC Canada. Website is <u>www.ve7ed.com</u> . Antenna is Folded Dipole 10-160. ELAD FDM-S1 is attached to my Yaesu FTDX3000 antenna port 3 so depending on the band it may affect the S1 receiver sensitivity.<br>Version 3.0 build 3118 | Idle | ELAD S1                       |          |         |          |
| AD8AJ                           | Location is Grand Haven, MI. Antenna is 40/80/160m Dipole.<br>Version 3.0 build 3118                                                                                                    | Idle | SDRPlay RSP1A                 |          |         |          |
| CommSta-<br>NMA                 | Location is Miami. Antenna is 60 m long wire 10m high N/S direction.<br>Version 3.0 build 3118                                                                                                    | Idle | SDRplay RSP1                  |          |         |          |
| db1jj                           | Location is JO31ME. Antenna is AAA-1C On Airspy switch on Bias tee.<br>Version 3.0 build 3118                                                                                                    | Idle | Airspy, Airspy HF+            |          |         |          |
| Dennis<br>G8IMN<br>Airspy       | Location is IO92CN Sutton Coldfield UK. Antenna is UHF 8dB Vertical.<br>Version 3.0 build 3115                                                                                                    | Idle | Airspy, RTL Dongle<br>- R820T |          |         |          |
| F1HDI                           | Location is Paris'suburb. Antenna is 2x12m sym. testteam.<br>Version 3.0 build 3115                                                                                                    | Idle | Perseus 1.0                   |          |         |          |
| G0MJW                           | Location is Harwell. Antenna is Loop LF/MF/HF, vertical VHF. Test login username Test, Password: password.Limited to 10 minutes.<br>Version 3.0 build 3115                                                                                                | Idle | Airspy HF+                    |          |         |          |
| Gerard's<br>Station             | Location is Park Orchards, Victoria, Australia. Antenna is Hex Beam.<br>Version 3.0 build 3118                                                                                                    | Idle | Airspy, B200,<br>CloudIQ      |          |         |          |
| hamilton<br>scotland<br>vhf/uhf | Cannot access 95.147.224.203 port 8080, (95.147.224.203:8080) Timeout after 2 seconds. Location is Hamilton, South Lanarkshire, Scotland, ML3, United Kingdom, EU. Version 3.0 build 3118                                                                 | Idle | RTL Dongle -<br>R820T         |          |         |          |

Check out the remote SDRplay RSPs or visit <u>www.SDRplay.com</u> for more information The SDRplay family of RSPs receive from 1kHz to 2 GHz with no gaps with 10 MHz visible bandwidth